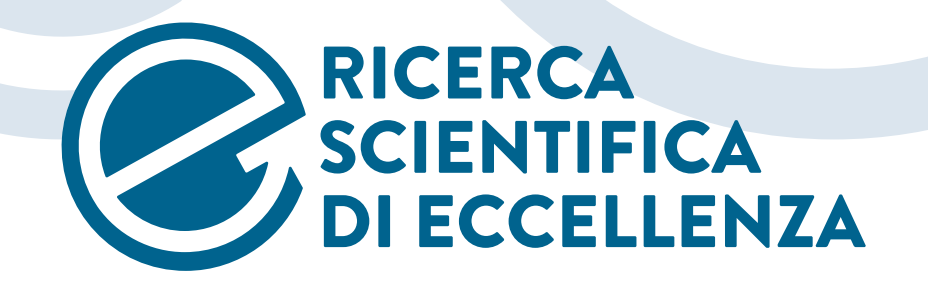

# 2018 | LINEE GUIDA PER LA COMPILAZIONE DELL'EXECUTIVE SUMMARY

Fondazione

Cassa di Risparmio di Padova e Rovigo FONDAZIONE

Cariverona

## 1 > INFORMAZIONI GENERALI E DOCUMENTI RICHIESTI PER LA PRIMA FASE DEL BANDO

Per partecipare al bando **Ricerca Scientifica di Eccellenza 2018** è necessario iscriversi utilizzando l'apposita procedura informatica presente sul sito della Fondazione.

Nel corso della procedura di iscrizione andranno inseriti tutti i dati richiesti e allegati i seguenti documenti:

- Modulo Executive Summary;
- Modulo Curriculum, Track Record, Team;
- · Lettera di nulla osta all'effettuazione del Progetto da parte del Dipartimento o dell'ente di afferenza;
- · Lettere di partenariato di altri enti eventualmente coinvolti nel progetto.

La procedura potrà essere effettuata a partire dal 1 ottobre 2018 fino alle ore 13.00 del 30 novembre 2018.

Il **modulo Executive Summary** dovrà essere caricato **in formato PDF** e dovrà avere una **lunghezza massima di 7 pagine**, di cui 1 dedicata ad informazioni generali di carattere introduttivo e 6 dedicate all'Executive Summary del progetto (carattere Times New Roman, dimensione 11, interlinea singola). I grafici e le figure concorrono al conteggio delle pagine.

### Gli Executive Summary che eccedono la lunghezza indicata, quelli presentati secondo modalità differenti da quelle indicate e quelli pervenuti fuori tempo massimo non saranno considerati ammissibili.

Le Fondazioni nomineranno **3 Commissioni**, corrispondenti alle tre Aree scientifiche individuate per il bando (Scienze Naturali e Ingegneria, Scienze della Vita e Scienze Umane e Sociali).

Le Commissioni valuteranno gli Executive Summary pervenuti, redigendo una short list di progetti ammessi alla seconda fase.

l *Principal Investigator* i cui progetti saranno selezionati nella prima fase dovranno poi presentare un progetto completo, che sarà valutato nella sua interezza dalla Commissione di riferimento, con l'ausilio di revisori esterni, al fine di determinare gli assegnatari del contributo.

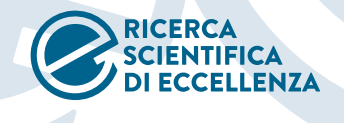

Fondazione Cassa di Risparmio di Padova e Rovigo

### 2 > INDICAZIONI PER LA COMPILAZIONE DEL MODULO EXECUTIVE SUMMARY

Il modulo dovrà essere compilato **in inglese** e dovrà contenere tutte le informazioni richieste, necessarie affinché la Commissione possa valutare il progetto.

Le informazioni richieste nel modulo Executive Summary comprendono:

#### Sezione A – Informazioni sul Principal Investigator e il progetto

## **Executive Summary**

### Section A - Information of the Principal Investigator and of the project

| Principal Investigator                                                                                                    | (Responsal   | oile Scientific                                                                  | 0)                                                                              |                                                                                   |                                                                                          |                              |
|----------------------------------------------------------------------------------------------------|--------------|----------------------------------------------------------------------------------|---------------------------------------------------------------------------------|-----------------------------------------------------------------------------------|------------------------------------------------------------------------------------------|------------------------------|
| Proposal title                                                                                                    | (Titolo del  | progetto)                                                                        |                                                                                 |                                                                                   |                                                                                          |                              |
| Acronym (if applicable)                                                                                                    | (Acronimo    | - se disponit                                                                    | oile)                                                                           |                                                                                   |                                                                                          |                              |
| Research Institute                                                                                                    | (Ente di ric | erca di riferit                                                                  | nento e I                                                                       | Dipartime                                                                         | nto)                                                                                     |                              |
| Duration in months                                                                                                    | (Durata del  | l progetto in r                                                                  | nesi – mi                                                                       | n. 24/max                                                                         | x. 36)                                                                                   |                              |
| Other organisations involved (if applicable)                                                                                                    | (Altri Dip   | artimenti o                                                                      | Enti di                                                                         | ricerca                                                                           | coinvolti,                                                                               | se                           |
|                                                                                                    | previsto)    |                                                                                  |                                                                                 |                                                                                   |                                                                                          |                              |
| Indicare in questa sezione l'ente a cui afferisce<br>il Proponente, che in caso di accoglimento della<br>richiesta sottoscriverà la convenzione con la<br>Fondazione per il progetto e risulterà assegnatario<br>del contributo. Per l'Università, specificare anche il<br>Dipartimento. |              | Nel caso in c<br>altri enti per<br>necessario sp<br>saranno i labo<br>coinvolti. | La durata<br>compres<br>ui si preve<br>a realizzaz<br>pecificare<br>pratori/dip | a del prog<br>a tra 24 e<br>edano colla<br>zione del p<br>in questa<br>partimenti | etto dovrà e<br>36 mesi.<br>aborazioni c<br>progetto, è<br>sezione qua<br>/centri di ric | essere<br>con<br>li<br>cerca |

#### Proposal Summary (non-scientific abstract) - Max 2.000 characters, Italian

The summary must provide the expert as well as the inexpert reader with a clear understanding of the objectives of the research proposal and how they will be achieved. This section will be used in particular in communications. It must therefore be short and precise and should not contain confidential information, formulae or any other special character. The limit of 2.000 characters includes spaces and line breaks.

(Sommario divulgativo / abstract non scientifico - Max. 2.000 caratteri, in Italiano

Il sommario divulgativo deve fornire sia a un lettore esperto che a un lettore inesperto un chiaro riassunto degli obiettivi della ricerca proposta e dei metodi che saranno impiegati per conseguirli. Questa sezione sarà usata in particolare nei processi comunicativi interni e/o esterni della Fondazione. Dovrà essere pertanto concisa e non contenere informazioni confidenziali, formule o caratteri speciali. Il limite di 2.000 caratteri include gli spazi e le interruzioni di linea.)

In questa sezione dovrà essere inserito un abstract non scientifico del progetto, scritto **in italiano**, che dovrà essere in grado di fornire sia a un lettore esperto che a un lettore inesperto un chiaro riassunto degli obiettivi della ricerca proposta e dei metodi che saranno impiegati per conseguirli. Il testo inserito in questa sezione sarà utilizzato dalla Fondazione per processi comunicativi interni e/o esterni. Dovrà essere pertanto conciso e non contenere informazioni confidenziali, formule o caratteri speciali. Il limite di 2.000 caratteri include gli spazi e le interruzioni di linea.

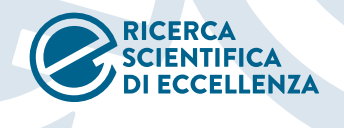

# Sezione B – Executive Summary

In questa sezione dovrà essere descritto in modo sintetico il progetto per cui si richiede un finanziamento. La descrizione dovrà essere articolata nei seguenti punti:

| Section B – Executive Summary (max. 6 pages)                                       |                                                                                               |
|------------------------------------------------------------------------------------|-----------------------------------------------------------------------------------------------|
| State of the art of the field / Background and objectives of the research proposal |                                                                                               |
| Description of the research proposal                                               | In questa sezione dovrà essere<br>identificato il background<br>scientifico del progetto e il |
| Expected results and development prospects                                         | contesto attuale in cui esso<br>dovrebbe inserirsi.                                           |
| Methodology<br>-                                                                   | In questa sezione dovranno<br>essere identificate le potenziali<br>ricadute del Progetto, con |
| Partnerships (if applicable)                                                       | particolare riferimento<br>all'apertura di nuovi filoni di<br>interesse e/o in termini di     |
| Additional relevant information                                                    | eventuali sbocchi professionali<br>e/o a livello sociale e territoriale.                      |

In questa sezione è possibile aggiungere informazioni supplementari ritenute utili ad un'analisi più approfondita del progetto. Nel caso in cui il campo non venga compilato, potrà anche costituire da solo una settima pagina, che non sarà considerata.

Al termine della sezione inoltre dovrà essere presentata la previsione di spesa complessiva per il progetto (budget). Nella sezione dedicata al budget si prega di indicare tutti gli importi in numero intero, arrotondando al centinaio Qualora fossero previsti eventuali cofinanziamenti, devono essere indicati nello spazio dedicato alle note aggiuntive finali, specificandone entità e provenienza.

Si ricorda che:

- a. i **limiti massimi di finanziamento** per i progetti sono:
  - € 400.000 per l'area Scienze Naturali e Ingegneria;
  - $\in$  400.000 per l'area Scienze della Vita;
  - € 200.000 per l'area Scienze Umane e Sociali;
- b. lo **scostamento** tra il costo totale del progetto stimato nell'Executive Summary e quello che sarà riportato nell'eventuale Progetto Definitivo non potrà superare il 20%;

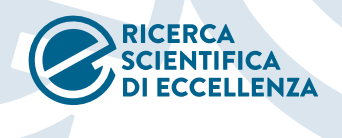

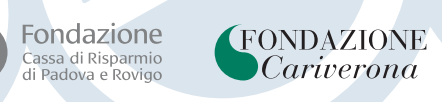

Il budget dovrà essere compilato facendo riferimento a queste voci:

Materiali di consumo (max 40% del totale)

| *Attrezzature o componenti* (max 20% del totale)

PC e materiale informatico (max € 5.000 esclusi software, che potranno rientrare nella voce "altre spese")

Spese per il personale (retribuzioni del personale non strutturato che sarà reclutato appositamente per il progetto: nelle note aggiuntive dovranno essere indicati il ruolo e il compenso previsto. Sono ammessi per questa voce di spesa anche costi relativi alla copertura di posizioni di Ricercatore a tempo determinato di tipo a) e di tipo b) di cui all'art. 24, comma 3, lettere a) e b) della Legge n.240/2010, purché per tale specifica voce di spesa sia previsto un cofinanziamento pari ad almeno 50.000 euro)

| Budget <sup>1</sup> |     |        |       |                                                                                                    |
|---------------------|-----|--------|-------|----------------------------------------------------------------------------------------------------|
| Consumables         |     |        |       |                                                                                                    |
| Equipment           |     |        |       |                                                                                                    |
| Computer materi     | al  | •      |       |                                                                                                    |
| Personnel           |     | •      |       | Spese per servizi esterni (fino al 15% del contributo richiesto,                                                                       |
| External services   |     | •      |       |                                                                                                    |
| Travel expenses     |     | •      |       | Spece di missione direttamente riconducibili all'attività di ricerca                                                                   |
| Patents             |     | •      |       | (possono essere incluse spese per meeting, vitto e alloggio,                                                                           |
| Conferences and     | sen | nina   | ars   | viaggi, fees di registrazione a congressi, sottomissione di                                                                            |
| Other               |     |        | •     | abstract e poster, ecc., purché coerenti con il progetto)                                                                              |
| Overheads           | (   | •      |       | Spese per brevetti italiani ed internazionali                                                                                          |
| Total               |     |        |       | i spese per brevetti italiani ea internazionali                                                                                        |
| Request             |     |        |       |                                                                                                    |
| Additional notes    | : - |        |       |                                                                                                    |
|                     |     |        |       |                                                                                                    |
|                     |     |        |       | Spese per convegni e seminari (organizzati dal gruppo di ricerca per la divulgazione dei risultati del progetto)                       |
|                     |     |        | Altr  | e spese (costi di pubblicazione, ristampe, abbonamenti a riviste, libri e software<br>essari allo svolgimento del progetto di ricerca) |
|                     |     | Ove    | erhed | rd (max 10% del totale complessivo)                                                                                                    |
|                     | Spe | ecifio | care  | in questa sezione l'importo esatto richiesto alla Fondazione rispetto al totale                                                        |

Nella sezione **additional notes** è possibile inserire note esplicative alle voci di budget ed è necessario indicare:

• nome, ruolo e compenso del personale reclutato per il progetto (o la dicitura "da definire" se ancora da reclutare);

• fonti di copertura per l'eventuale importo non richiesto alla Fondazione rispetto al totale.

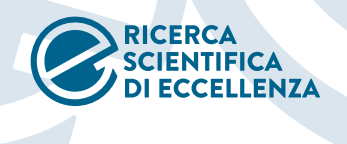

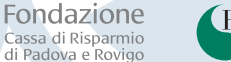

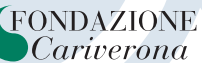

Non sono considerati ammissibili i costi derivanti da:

- · retribuzione del personale strutturato che appartiene ai centri di ricerca in cui si svolge il progetto, compreso il Proponente;
- quote di iscrizione a società scientifiche;
- spese relative all'organizzazione di seminari e workshops, se affidata a terzi;
- spese che eccedono i limiti indicati.

## 3 > INDICAZIONI PER LA COMPILAZIONE DEL MODULO CURRICULUM, TRACK RECORD, TEAM

Durante la procedura di iscrizione sarà necessario caricare anche il modulo Curriculum, Track Record, Team. Si riepilogano di seguito alcune indicazioni per la compilazione della Sezione B del modulo:

#### Section B - On-going, submitted and previous grants and funding of the P.I. (max pages)

| On-going grants |                |            |        |                |             |  |  |
|-----------------|----------------|------------|--------|----------------|-------------|--|--|
| Project title   | Funding source | Amount (€) | Period | Role of the PI | Relation to |  |  |
|                 |                |            |        |                | current     |  |  |
|                 |                |            |        |                | proposal    |  |  |
| -               | -              | -          | -      | -              | -           |  |  |
| -               | -              | -          | -      | -              | -           |  |  |
| -               | -              | -          | -      | -              | -           |  |  |
| -               | -              | -          | -      | -              | -           |  |  |
| -               | -              | -          | -      | -              | -           |  |  |
| -               | -              | -          | -      | -              | -           |  |  |
| -               | -              | -          | -      | -              | -           |  |  |
| -               | -              | -          | -      | -              | -           |  |  |
| -               | -              | -          | -      | -              | -           |  |  |

| Grant applications |                |            |        |                |                                    |  |
|--------------------|----------------|------------|--------|----------------|------------------------------------|--|
| Project title      | Funding source | Amount (€) | Period | Role of the PI | Relation to<br>current<br>proposal |  |
| -                  | -              | -          | -      | -              | -                                  |  |
| -                  | -              | -          | -      | -              | -                                  |  |
| -                  | -              | -          | -      | -              | -                                  |  |
| -                  | -              | -          | -      | -              | -                                  |  |
| -                  | -              | -          | -      | -              | -                                  |  |
| -                  | -              | -          | -      | -              | -                                  |  |
| -                  | -              | -          | -      | -              | -                                  |  |
| -                  | -              | -          | -      | -              | -                                  |  |
| -                  | -              | -          |        | -              | -                                  |  |

In questa sezione dovranno essere segnalati i contributi per progetti di ricerca nei quali il PI è coinvolto, specificando nell'ordine da sinistra a destra:

- Titolo del progetto
- Ente finanziatore
- Ammontare del contributo
- Periodo di svolgimento progetto
- Ruolo svolto dal PI nel progetto
- Relazione con il progetto sottoposto alla Fondazione (se ve ne sono; in caso contrario la sezione non va compilata).

In questa sezione dovranno essere segnalate le richieste di finanziamento presentate dal PI e che non hanno ancora ricevuto riscontro, specificando gli elementi di cui sopra.

| Pr | evio | 115 | oran | ts. |
|----|------|-----|------|-----|
|    |      |     | 5. u |     |

| Previous grants |                |            |        |                |             |
|-----------------|----------------|------------|--------|----------------|-------------|
| Project title   | Funding source | Amount (€) | Period | Role of the PI | Relation to |
|                 |                |            |        |                | current     |
|                 |                |            |        |                | proposal    |
| - •             | -              | -          | -      | -              | -           |
|                 |                |            |        |                |             |

In questa sezione potranno essere specificati i contributi ottenuti in passato dal PI per progetti di ricerca, con le medesime specifiche delle altre due sezioni.

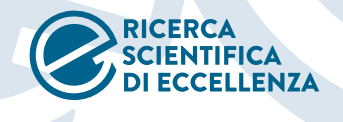

## 2 > PROCEDURA INFORMATICA DI PRESENTAZIONE DELLA RICHIESTA

Entrate nel sito della Fondazione ed accedete all'area riservata (link in alto a destra nella homepage).

|                                                                                                    | Home Accedi Help online Contatti                   |
|----------------------------------------------------------------------------------------------------|----------------------------------------------------|
| Richieste online                                                                                                    | Login                                              |
| Benvenuti nella procedura di invio di richieste di contributo alla Fondazione.<br>Vi ricordiamo che <b>la Fondazione valuterà solo le richieste inviate attraverso questa procedura.</b><br>Le richieste inviate con altre modalità non verranno considerate. Potete verificare se possedete i                                                                                                    | Tondazione\andrea.stocco                           |
| requisiti per la presentazione di una richiesta consultando il Regolamento dell'attivi<br>Istituzionale. Per inviare una richiesta al vostro primo accesso vi chiediamo di registrarvi cliccando<br>sul pulsante "Richiesta di Accreditamento". Dopo aver confermato il vostro accreditamento<br>cliccando nel link presente nella mail di conferma che vi verrà inviata, avrete accesso alla vostro | ·····                                              |
| area riservata dalla quale potrete inviare le richieste di contributo. Potrete accedere alla vostra<br>area riservata in qualsiasi momento per:                                                                                                    | Hai dimenticato la password?                       |
| consultare le richieste inviate in passato     modificare i dati del vostro ente.                                                                                                    | LOGIN 🤿                                            |
| Scarica qui la Guida Pratica per la compilazione.<br>Scarica qui la Guida alla Convenzione e alla Rendicontazione.<br>Attenzione: le richieste di contributo devono riguardare iniziative coerenti con le linee di intervento<br>definite dal documento programmatico 2018.                                                                                                    |                                                    |
|                                                                                                    | non sei registrato?<br>RICHIESTA DI ACCREDITAMENTO |
|                                                                                                    |                                                    |

Una volta entrati nell'area riservata, accedete alla procedura **Richieste On Line** utilizzando le credenziali che vi sono state fornite in fase di accreditamento. Qualora il vostro ente non sia ancora accreditato, effettuate la procedura di accreditamento tramite l'apposito link in basso.

| Home Elenco bandi e richieste Dati ente Le mie richie                                                                                                    | este Help online Contatti Profilo Q                                                                                                    |
|----------------------------------------------------------------------------------------------------|----------------------------------------------------------------------------------------------------|
| <ul> <li>Pichieste online</li> <li>Benvenuti nella procedura di invio di richieste di contributo alla condazione.</li> <li>Vi ricordiamo che la Fondazione valuterà solo le richieste inviate attraverso questa procedura. Le richieste inviate con altre modalità non verranno considerate. Potete verificare se possedete i requisiti per la presentazione di una richiesta consultando il Regolamento dell'attività Istituzionale. Per inviare una richiesta al vostro primo accesso vi chiediamo di registrarvi cliccando su pulsante "Richiesta di Accreditamento". Dopo aver confermato il vostro accreditamento dell'attività Istituzionale. Per inviare una richiesta al vostro primo accesso vi chiediamo di registrarvi cliccando su pulsante "Richiesta di contributo. Potrete accedere alla vostra area riservata inviata, avete accesso alla vostra area riservata dalla quale potrete inviare le richieste di contributo. Potrete accedere alla vostra area riservata in gualsiasi momento per:</li> <li>inviare nuove richieste</li> <li>consultare le richieste inviate in passato.</li> <li>modificare i dati del vostro ente.</li> <li>Scarica qui la Guida Pratica per la compilazione.</li> <li>Attenzione: le richieste di contributo devono riguardare iniziative corenti con le linee di intervento definite dal cocumento</li> </ul> | Messaggi non letti0Messaggi non letti0Image: Constraint of the state of the state of the st |
| programmatico 2018.                                                                                                    |                                                                                                    |

Dopo aver effettuato l'accesso, accedere alla funzionalità "**Elenco bandi e richieste**" dal box a destra o dall'apposito link nel menu in alto.

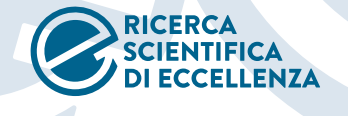

🚯 Dati anagrafica

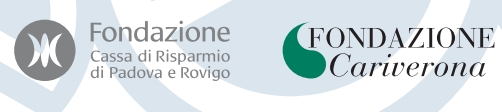

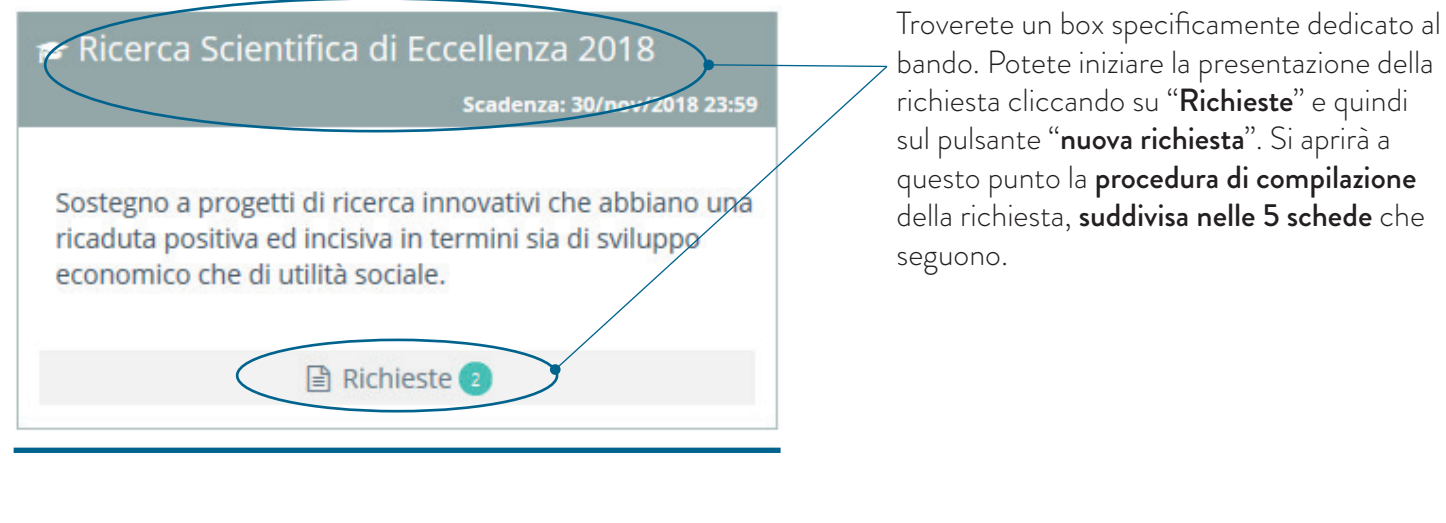

Budget

La scheda "Dati anagrafica" non necessita di essere compilata in quanto contiene già i riferimenti del vostro ente, inseriti in fase di accreditamento.

# Ricerca Scientifica di Eccellenza 2018 : 15082 -

Progetto

Ricerca Scientifica di Eccellenza 2018 : 15082 -

Accettazioni

| Accettazioni | Progetto                                                                                                    | Budget           | Documenti                       |                          |  |
|--------------|----------------------------------------------------------------------------------------------------|------------------|---------------------------------|--------------------------|--|
|              |                                                                                                    |                  |                                 |                          |  |
| Codice Etico | Codice Etico                                                                                                    | 0                |                                 |                          |  |
|              | Il Codice Etico e Comportamentale definisce regole di comportamento<br>Fondazione, detta norme strumentali alla prevenzione di comportame<br>organizzazione, gestione e controllo", ai sensi del Decreto Legislativo (<br>responsabilità amministrativa delle persone giuridiche, delle società e |                  |                                 |                          |  |
|              | <b>ichia</b>                                                                                                    | ro di avere pres | <del>o visione del Codi</del> c | e Etico della Fondazione |  |
|              | LEGGI IL                                                                                                    | DOCUMENTO        | SCARICA IL DO                   | CUMENTO                  |  |

Documenti

Nella scheda "Accettazioni" dovrete accettare, spuntando l'apposita casella, i termini di alcuni documenti istituzionali della Fondazione, nonché dell'informativa sulla privacy.

E possibile prendere visione dei documenti o scaricarli utilizzando gli appositi pulsanti sottostanti.

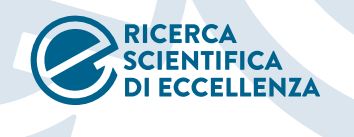

All'interno della **scheda "Progetto"** dovrete compilare le sezioni secondarie riportate nell'immagine sotto, che possono essere aperte cliccando sul simbolo "+" a destra.

| cerca Scientifica di Eccellenza 2018 : 15082 -                        |             |
|-----------------------------------------------------------------------|-------------|
| Dati anagrafica     Accettazion     Progetto     Budget     Documenti |             |
|                                                                       |             |
| Dati generali                                                         |             |
| Tempi di realizzazione                                                | ÷           |
| Persona di riferimento                                                | -           |
| Cofinanziamenti                                                       |             |
| Esistenza Partner (*) 💿 Si 🔿 No                                       |             |
|                                                                       | + INSERISCI |
|                                                                       |             |
| Nessun partner presente                                               |             |
|                                                                       |             |
|                                                                       |             |

In particolare, nella **sezione "Cofinanziamenti"**, dovrete indicare se sono previsti partner per il progetto. Nel caso in cui siano previsti, vi sarà chiesto di indicare quali sono nel dettaglio, inserendo i dati di ciascun partner tramite la funzionalità "inserisci" disponibile a destra.

Il pulsante **"Inserisci"** aprirà il seguente menu:

| Cofinanziamenti                                            |                                                                                                    |
|------------------------------------------------------------|----------------------------------------------------------------------------------------------------|
| Esistenza Partner (*)                                      | ● Sì ○ No                                                                                              |
|                                                            | Nuovo partner                                                                                          |
| Partner straniero                                          |                                                                                                    |
| Codice Fiscale (*)                                         |                                                                                                    |
| -                                                          |                                                                                                    |
| Denominazione (*)                                          |                                                                                                    |
| Partita IVA                                                |                                                                                                    |
| Tipologia (*)                                              | Seleziona                                                                                              |
| Ruolo (*) 🚱                                                | Cofinanziatore / Sostenitore                                                                           |
| Ruolo dettaglio (*)                                        | Seleziona                                                                                              |
| Breve descrizione partner e valore<br>aggiunto al progetto | Conferente consulenza/know how<br>Conferente risorse non finanziarie<br>Conferente risorse finanziarie |
| Lettera partenariato                                       | Operativo (partecipazione attiva alla attività)<br>Patrocinio                                          |
|                                                            | ANNULLA INSERISCI                                                                                      |

Nel menu del campo **"Ruolo"** potrete selezionare le voci "Cofinanziatore/Sostenitore" o "Percettore". Sono **"Percettori"** i partner che percepiranno una parte del

contributo nell'ambito del progetto. Tutte le altre tipologie di partner sono da considerare "Cofinanziatore/Sostenitore".

Nel caso in cui un partner venga indicato come **"Cofinanziatore/Sostenitore"**, comparirà un ulteriore campo, denominato **"Ruolo dettaglio"**, nel quale vi sarà chiesto di specificare come tale partner contribuirà alla riuscita del progetto. Nel caso in cui specifichiate "conferente risorse finanziarie" vi sarà chiesto di indicare l'importo che sarà conferito dal partner. Ritroverete poi tale importo nella successiva scheda "Budget"

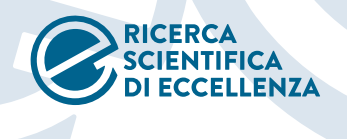

Spese

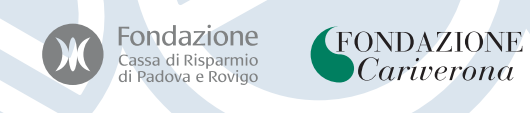

La scheda "Budget" è suddivisa nelle sezioni "Piano economico" e "Spese".

Nella sezione **"Piano economico"** vi sarà chiesto di indicare l'importo richiesto alla Fondazione e quello da voi stanziato per il progetto (ove presente, in caso contrario indicate zero).

| Ricerca Scienti     | fica di Eccelle                                        | nza 2018 :   | 15082 - |           |                                                                 |
|---------------------|--------------------------------------------------------|--------------|---------|-----------|-----------------------------------------------------------------|
| 倄 Dati anagrafica   | Accettazioni                                           | Progetto     | Budget  | Documenti |                                                                 |
| Piano econon        | nico                                                   |              |         |           |                                                                 |
| Co:<br>Importo rich | sto totale progetto (*<br>niesto alla Fondazione<br>(* | ) 0,00€<br>e |         | €         | Inserite qui l'importo da voi                                   |
| Mezzi propr         | i dell'Ente richiedente<br>(*                          | )            |         | €         | progetto (o zero in caso in cui<br>non stanziate alcun importo) |
| Spese               |                                                        |              |         |           |                                                                 |
|                     |                                                        |              |         |           |                                                                 |
|                     |                                                        |              |         |           |                                                                 |

| Seleziona una finalità |  |  |  |
|------------------------|--|--|--|
| €                      |  |  |  |
|                        |  |  |  |
|                        |  |  |  |
|                        |  |  |  |

Nella sezione **"Spese"** vi sarà chiesto di indicare le spese previste per il progetto, cioè di riportare il budget compilato nel modulo "Executive Summary". Nel menu **"Finalità"** ritroverete infatti le medesime voci di spesa.

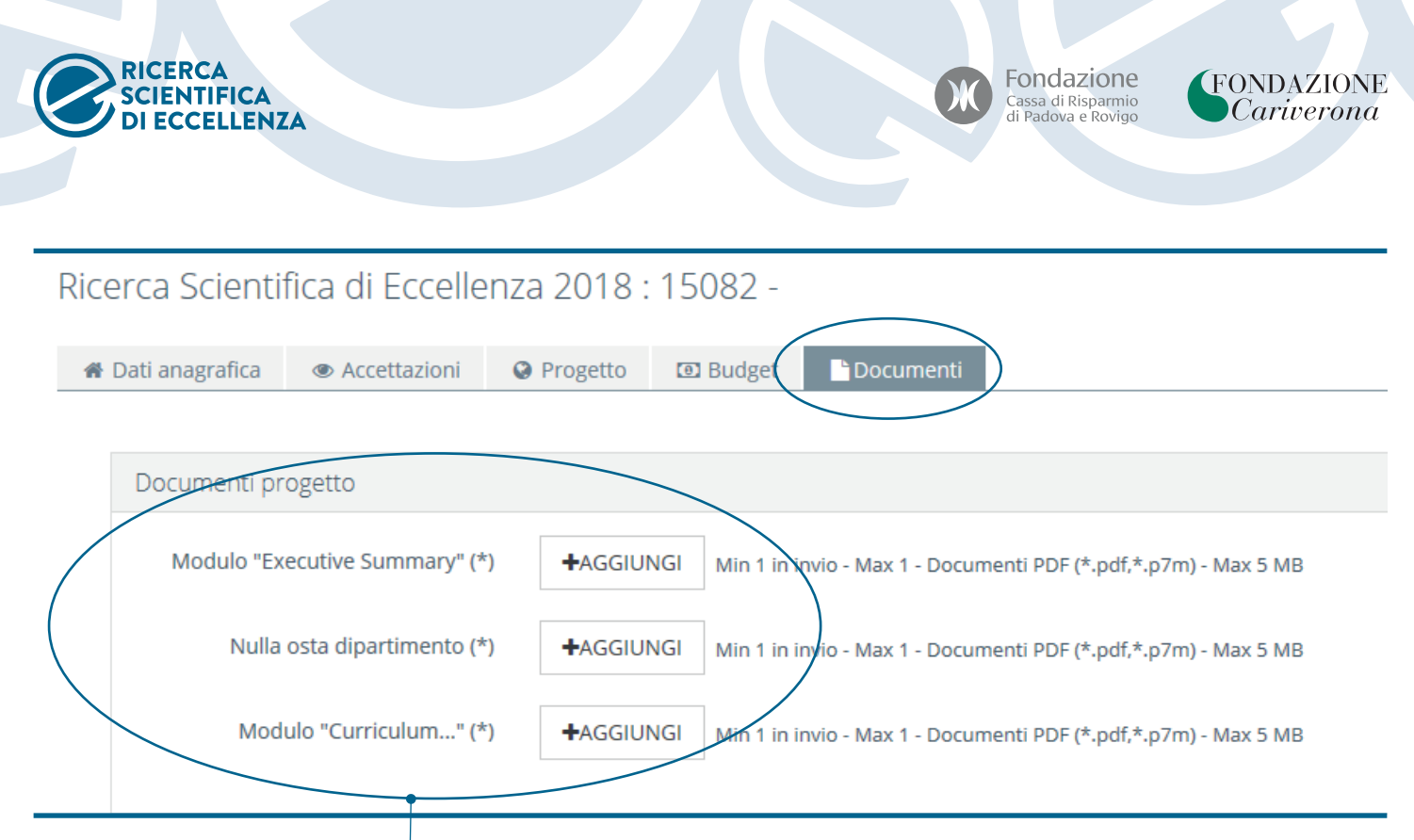

Nella scheda "Documenti" infine dovranno essere caricati:

- modulo "Executive Summary";
- nulla osta del Dipartimento di afferenza del PI;
- modulo "Curriculum, Track Record, Team".

Per ogni sezione dovrà essere caricato un unico file in formato PDF utilizzando il pulsante "Aggiungi".

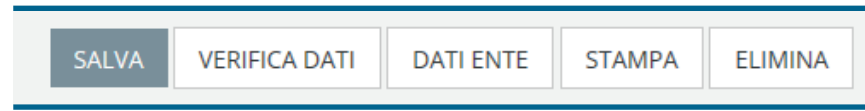

Una volta terminato l'inserimento dei dati e dei files richiesti, potrete utilizzare la funzionalità **"Salva"** per salvare i dati inseriti e tornare a completare la richiesta in un secondo momento. Al termine della compilazione, per controllare se avete completato correttamente tutti i campi obbligatori, utilizzate il pulsante **"Verifica dati"**. Tramite tale funzione il sistema segnalerà eventuali errori nella compilazione o dati mancanti.

| Invio richiesta XYZ - seconda prova                                                                                                    |  |  |  |  |  |  |
|----------------------------------------------------------------------------------------------------|--|--|--|--|--|--|
|                                                                                                    |  |  |  |  |  |  |
|                                                                                                    |  |  |  |  |  |  |
| Verifica dati effettuata con successo                                                                                                    |  |  |  |  |  |  |
| La richiesta ha superato tutti i controlli formali previsti dalla procedura online e può essere inviata. Clicca su INVIA RICHIESTA per inviare la richiesta alla Fondazione. Se l'invio è andato a buon fine riceverai una mail di conferma all'indirizzo del legale rappresentante. |  |  |  |  |  |  |
|                                                                                                    |  |  |  |  |  |  |
| INDIETRO INVIA RICHIESTA                                                                                                    |  |  |  |  |  |  |

Se la verifica dati sarà andata a buon fine avrete la possibilità di inviare definitivamente la richiesta di contributo alla Fondazione utilizzando il pulsante **"Invia richiesta"**.

#### Una volta inviata, la richiesta non potrà più essere modificata.

La procedura online di invio della richiesta si chiuderà alle **ore 13.00 del 30 novembre 2018**. Dopo questa scadenza temporale il pulsante "Invia richiesta" verrà disattivato, anche per le richieste in fase di compilazione, pertanto non sarà più possibile inviare la richiesta.

#### Si suggerisce di tener conto del tempo necessario per la compilazione della richiesta.

Dopo aver inviato la richiesta, riceverete una mail di conferma con un allegato PDF, contenente un riepilogo delle informazioni inserite in fase di compilazione.